## Exporter une banque de questions

Il est possible d'exporter des questions pour les intégrer à un autre cours ou pour les partager avec des collègues.

Pour cela, on peut passer par une sauvegarde Moodle.

| Terminale SES                                             |                                  | 1 • -                             |
|-----------------------------------------------------------|----------------------------------|-----------------------------------|
| Tableau de bord / Cours / Espaces de cours enseignants /  |                                  | Paramètres                        |
| rabicad de bord () cours () cours de cours enseignants () |                                  |                                   |
|                                                           |                                  | Achèvement de cours               |
|                                                           |                                  | T Filtres                         |
|                                                           |                                  | Configuration du carnet de notes  |
| <b></b>                                                   |                                  | Objectifs                         |
|                                                           | TERMINALE                        | 2 🗈 <u>Sauvegarde</u>             |
|                                                           |                                  | 1 Restauration                    |
|                                                           | Sciences Economiques et Sociales | 1 Importation                     |
|                                                           |                                  | <ul> <li>Réinitialiser</li> </ul> |
| 4                                                         | $\sim$                           | Publier sur le campus commun      |

Une fois sur cet écran, il faut tout décocher sauf la banque de questions puis cliquer sur « Suivant ».

1. Réglages initiaux 🛏 2. Réglages du schéma de sauvegarde 🛏 3. Confirmation 🛏 4. Effectuer la sauvegarde 🛏 5. Terminé

| Réglages de la sauvegarde                    |                                                        |
|----------------------------------------------|--------------------------------------------------------|
|                                              | □ IMS Common Cartridge 1.1                             |
| Inclure les utilisateurs inscrits            | × 🔒                                                    |
| Anonymiser les informations des utilisateurs | * 🔒                                                    |
|                                              | Inclure les attributions de rôles                      |
|                                              | Inclure les activités et ressources                    |
|                                              | □ Inclure les blocs                                    |
|                                              | □ Inclure les filtres                                  |
|                                              | Inclure les commentaires                               |
|                                              | ✓ Inclure les badges                                   |
|                                              | □ Inclure les événements du calendrier                 |
|                                              | Inclure les données détaillées d'achèvement d'activité |
|                                              | Inclure les journaux du cours                          |
|                                              | Inclure les historiques des notes                      |
|                                              | ☑ Inclure la banque de questions                       |
|                                              | □ Inclure les groupes et groupements                   |
|                                              | □ Inclure les compétences 2                            |
|                                              | Passer à la dernière étape Annuler Suivant             |

Ensuite on clique sur « Aucun », puisqu'on ne souhaite qu'exporter la banque de questions et non le cours en lui-même. Lorsque tout est décoché, on clique sur « suivant » tout en bas de la page.

| 1. Réglages initiaux 🛏 2.                   | Réglages du schéma de sauve | garde 🛏 3. Conf | firmation 🛏 4. Effe | ectuer la sauve | garde 🛏 5. Terminé |
|---------------------------------------------|-----------------------------|-----------------|---------------------|-----------------|--------------------|
| Inclure :                                   |                             |                 |                     |                 |                    |
| Sélectionner<br>Tout <mark>Aucun</mark> (At | ficher les types d'options) |                 |                     |                 |                    |
| ✓ Généralités                               |                             |                 |                     |                 |                    |
|                                             | A                           |                 |                     | 2               |                    |
|                                             | Etape précédente            | Annuler         | Suivant             | 2               |                    |

**Facultatif :** Vous pouvez, si vous le souhaitez, renommer le fichier avant de lancer la sauvegarde.

| Nom de fichier                               |   |                         |
|----------------------------------------------|---|-------------------------|
| Nom de fichier                               | 0 | Banque de questions mbz |
| Réglages de la sauvegarde                    |   |                         |
| IMS Common Cartridge 1.1                     |   | ×                       |
| Inclure les utilisateurs inscrits            |   | × 🗎                     |
| Anonymiser les informations des utilisateurs |   | × 🔒                     |
| Inclure les attributions de rôles            |   | × 🖴                     |
| Inclure les activités et ressources          |   | ×                       |
| Inclure les blocs                            |   | ×                       |
| Inclure les filtres                          |   | ×                       |

Cliquez ensuite sur « Effectuer la sauvegarde ».

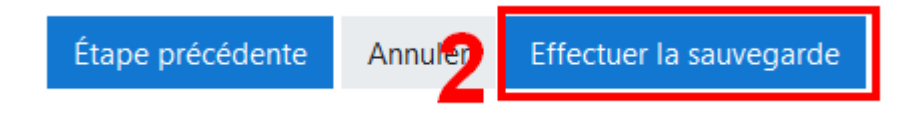

Attendez ensuite que la sauvegarde soit terminée.

I. Réglages initiaux 🛏 2. Réglages du schéma de sauvegarde 🛏 3. Confirmation 🛏 4. Effectuer la sauvegarde 🛏 5. Terminé

16.28 s - 2.04%

## Puis cliquez sur « Continuer ».

Nom de fichier

Nom de fichier

Exemple tests.mbz

Exemples de test.mbz

Banque de questions.mbz

Gérer les fichiers de sauvegarde

Zone de sauvegarde privée®

sauvegarde-moodle2-course-354-ses\_te-20190612-1032-nu.mbz

| 1. Réglages initiaux 🛏               | 2. Réglages du schém   | a de sauvegard     | e ► 3. Confirmation ► 4. Effectuer la sauvegarde ► 5. Terminé |
|--------------------------------------|------------------------|--------------------|---------------------------------------------------------------|
| Le fichier de sauve                  | garde a été enregistré | correctement.      |                                                               |
| Retrouvez votre                      | fichier dans           | la liste i         | Continuer<br>Duis télécharger le.                             |
|                                      |                        |                    |                                                               |
| Importer un fichier de               | e sauvegarde           |                    |                                                               |
| Fichiers 0                           | 0                      | Choisir un fichier | Taille maximale des nouveaux fichiers : 200Mo                 |
|                                      |                        |                    | Vous pouvez glisser des fichiers ici pour les ajouter.        |
| Ce formulaire comprend des champs re | guis, margués 🟮 .      | Restauration       |                                                               |
| Zone de sauvegarde                   | de course              |                    |                                                               |

Taille

Heure

samedi 15 juin 2019, 15:21

mercredi 12 juin 2019, 10:32

lundi 21 janvier 2019, 11:26

mercredi 16 janvier 2019, 14:57

Télécharger

Restauration

Télécharger

Télécharger

Télécharge

Télécharger

Télécharger

Taille

8.2Mo

8.3Mo

2.7Mo

2.9Mo

<u>Il faut attendre</u> que la fenêtre de téléchargement s'ouvre, cela peut être un peu long en fonction de la taille de la banque de questions.

Heure

| Ouverture de Banque de questions.mbz                             |                   |      |  |  |
|------------------------------------------------------------------|-------------------|------|--|--|
| Vous avez choisi d'ouvrir :                                      |                   |      |  |  |
| Banque de questions.mbz                                          |                   |      |  |  |
| qui est un fichier de type : mbz File (8,2 Mo)                   |                   |      |  |  |
| à partir de : https://0680015x.moodle.monbureaunumerique.fr      |                   |      |  |  |
| Pre doit faire Firefox avec ce fichier ?                         |                   |      |  |  |
| Ouvrir avec                                                      | <u>P</u> arcourir |      |  |  |
| Enregistrer le fichier                                           |                   |      |  |  |
| <u>T</u> oujours effectuer cette action pour ce type de fichier. |                   |      |  |  |
|                                                                  |                   |      |  |  |
|                                                                  | 2 OK Ann          | uler |  |  |